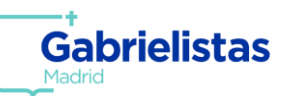

1. Entre en la página web del Colegio y seleccione la opción "Alexia".

|              |                                              | Eugenia de Montijo, 92 (Madrid) T 91 466 51     | 21 secretaria@sgonline.es         |
|--------------|----------------------------------------------|-------------------------------------------------|-----------------------------------|
| Gabrielistas | INICIO EL COLEGIO OFERTA EDU                 | ICATIVA PROYECTOS ACTIVIDADES SERVICIOS SECRETA | ∬ ¥ f © □<br>' Amilia sg admisión |
| Gabrielis    | tas Sembrando<br>Curso 2023-20               | Futuro!                                         |                                   |
| R            | EUNIONES C                                   | e admisión                                      |                                   |
|              | Infantil/Primaria<br>13 de junio a las 17:00 | Secundaria<br>12 de junio a las 17:00           |                                   |
| *Rog         | jamos la asistencia de los padre             | es de todos los alumnos admitidos               |                                   |

2. Introduzca sus datos personales de acceso a la plataforma.

| Gabrielistas<br>Sembrando Futuro |     |
|----------------------------------|-----|
| Usuario                          | 1   |
| Contraseña 💿                     | 2   |
| ¿Ha olvidado su contraseña?      |     |
| ENTRAR                           | 3   |
| G Entrar con Google              | i N |

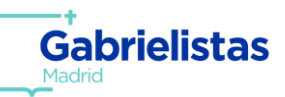

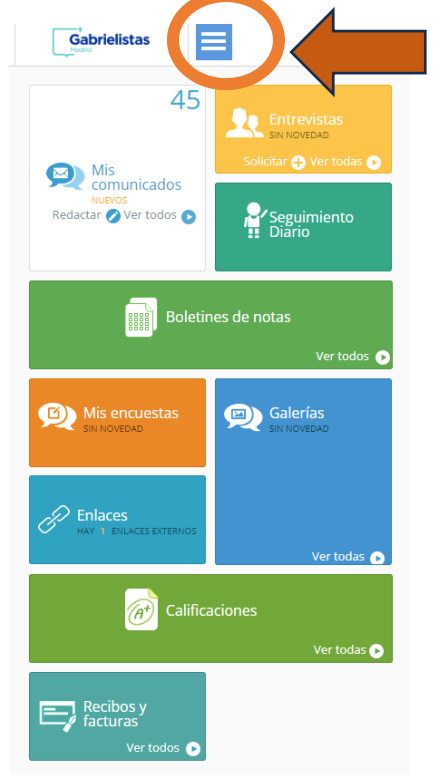

3. Una vez dentro de la plataforma de Alexia, pulsa las tres líneas

4. Entra en el apartado de ventas y pulsa "Tienda"

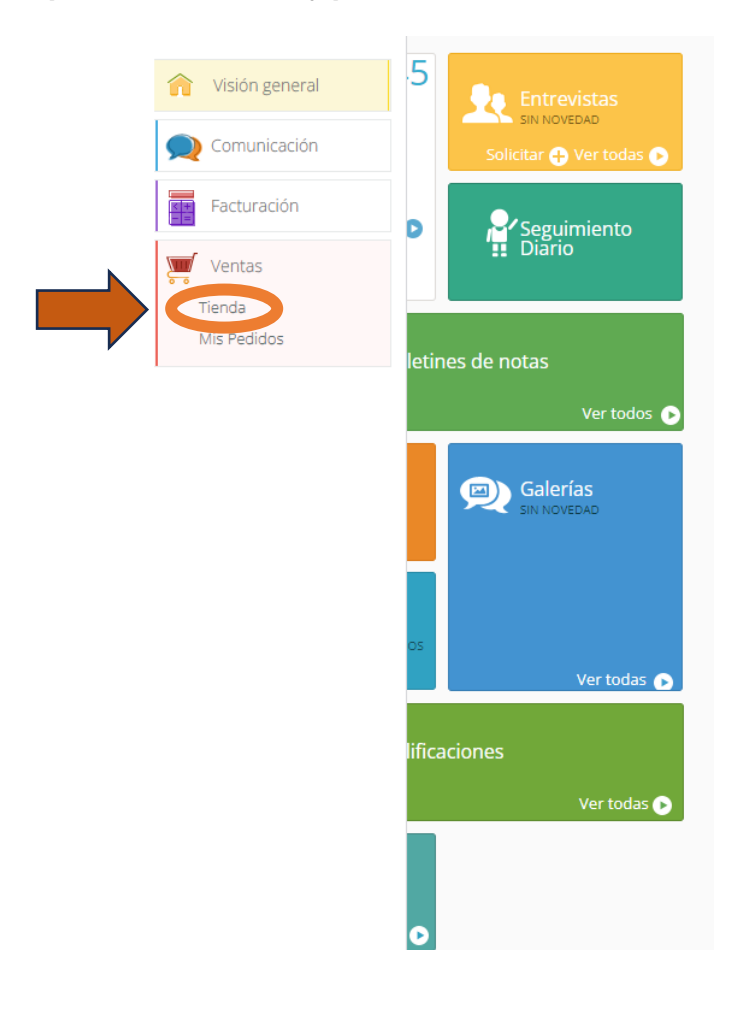

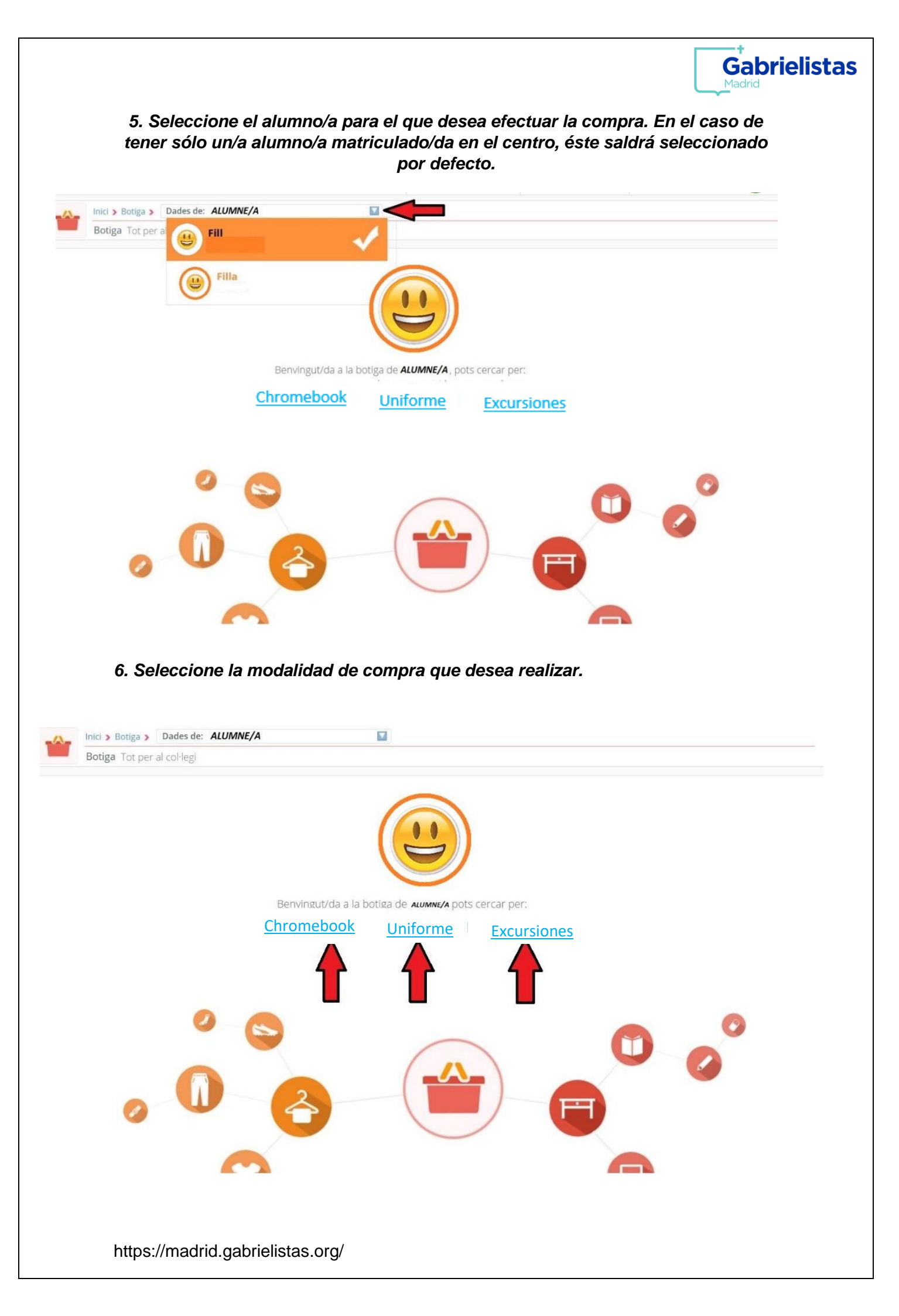

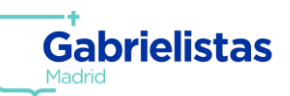

| Tienda Todo para       | el colegio                                          |            |                                |                 |
|------------------------|-----------------------------------------------------|------------|--------------------------------|-----------------|
| Filtrar los resultados | Mostrando <mark>1</mark> a <mark>30</mark> de 163 i | resultados | 30 por página 🔻                | Cesta 👩 Pedidos |
| uniforme (163)         |                                                     |            |                                | ٩               |
|                        |                                                     |            | 10 por página<br>20 por página |                 |
|                        |                                                     |            | 30 por página                  |                 |
|                        |                                                     |            | SUDADERA                       | SUDADERA        |
|                        | 27 10 €                                             | 27 10 €    | 27 10 €                        | 27.98 €         |
|                        | 27,10 0                                             | 27,10 0    | 27,10 €                        | 27,50 C         |

## 7. Para una mejor visibilidad de los artículos, marque esta opción:

8. Una vez añadidos todos los artículos de la compra, podrá echar un vistazo a su cesta (1). En caso de que ésta sea correcta, finalice la compra (2).

|     | Cesta 🇱 🙆 Pedidos                           |  |
|-----|---------------------------------------------|--|
|     | AÑADIDOS RECIENTEMENTE                      |  |
|     |                                             |  |
|     | Cantidad : 1 26,98 €                        |  |
|     | CAMISETA GESDRY T 6<br>Cantidad : 1 13,98 € |  |
|     | POLO MANGA LARGA T<br>26                    |  |
|     |                                             |  |
|     | ▼<br>Total : <mark>64,63</mark> €           |  |
| (1) | Ver cesta Realizar pedido (2)               |  |

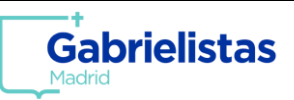

9. Marco como opción de pago "Tarjeta".

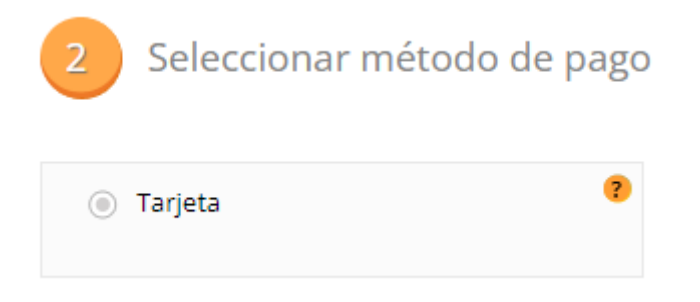

10. Acepte las condiciones y proceda al pago.

He leído y acepto las condiciones generales de contratación

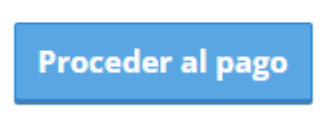

11. Marque esta opción,

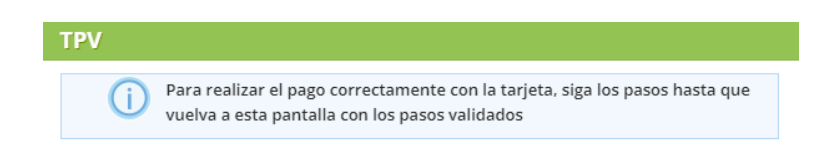

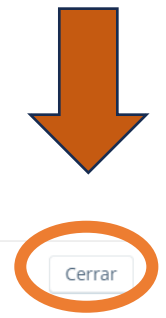

https://madrid.gabrielistas.org/

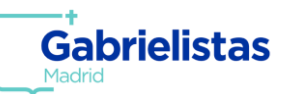

## 12. Introduzca los datos de su tarjeta (1,2,3) y finalice la compra (4).

| Comerc                     | Seleccioni el seu idioma Català Comercia Global Payments |                                                                                                    |  |  |  |
|----------------------------|----------------------------------------------------------|----------------------------------------------------------------------------------------------------|--|--|--|
| 1 Selec<br>mèto<br>pagai   | ccioni el de ment                                        | Sol·licitant dades addicionals a Autenticant Ca Ca Autenticant Ca Ca Autenticant Ca Ca Ca Ca Ca Ca Ca Ca Ca Ca Ca Ca Ca |  |  |  |
| Detalls o                  | del pagament                                             | Pagament amb targeta 🛛 visa 🥌 😂 🚎 🚾 🔤                                                                                   |  |  |  |
| Import:                    | 88,78€                                                   | Nº Targeta:                                                                                                    |  |  |  |
| Comerç:                    | Gabrielistas<br>(ESPAÑA)                                 | Caducitat:                                                                                                    |  |  |  |
| Terminal:                  | 297469223-1                                              | Cod. seguretat:                                                                                                    |  |  |  |
| Comanda:                   | 001457002740                                             | 3                                                                                                    |  |  |  |
| Data:                      | 25/05/2021 17:10                                         | Cancel·lar Acceptar 4                                                                                                   |  |  |  |
| Descripció de<br>producte: | el                                                       |                                                                                                    |  |  |  |
| VISA                       |                                                          | Pagament amb China UnionPay International 🔤                                                                             |  |  |  |
| Discever<br>Discever       |                                                          | MODALITAT DE PAGAMENT                                                                                                   |  |  |  |
| roccibuy                   |                                                          | MasterPass                                                                                                    |  |  |  |